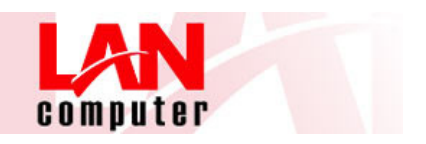

## Configuración Exchange Cloud Lan – Smartphones Android

Una de las formas de acceso que admite el servicio de Exchange Cloud de Lan, es mediante una conexión vía "**ActiveSync**" desde su dispositivo móvil, configurado para sincronizarlo con su buzón de Exchange.

En las siguientes indicaciones encontrará como introducir los datos necesarios en su dispositivo para conectar con su dispositivo al servicio Exchange.

**Nota**: El aspecto de las pantallas que verán son las propias de un dispositivo recién comprado por lo que si ya ha personalizado o configurado el dispositivo con opciones y cuentas de correo puede que las pantallas no coincidan con las mostradas aquí. (Para realizar este manual, hemos utilizado el modelo de HTC Desire con Android 2.1.)

## Pasos de la configuración

A continuación se muestran los pasos a seguir necesarios para configurar la cuenta Exchange en un terminal con sistema operativo Android 2.1 o superior.

En el menú del terminal vamos a **Correo** y configuramos la cuenta seleccionando **Exchange ActiveSync**:

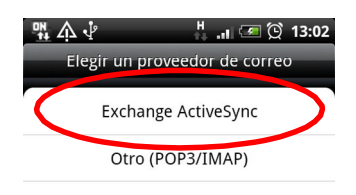

1. Introducimos los datos de configuración de la cuenta:

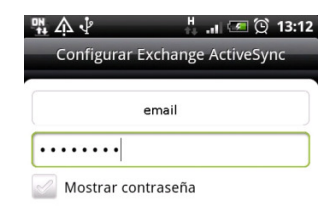

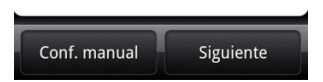

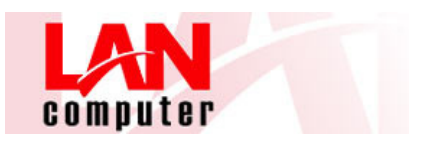

Tras este paso el software debe de detectar la configuración de la cuenta para que no tengamos que introducirla a mano, pero si no funciona los datos de configuración son los siguientes:

- Dirección de correo
- El Dirección del servidor por defecto será mail.lancomputer.net
- Dominio; indicamos hostprov
- Nombre de usuario

Seleccionamos el check que indica precisar una conexión SSL cifrada.

| 맦 🖂 🛧 🖓 👘 🚦 🔐 🗺 😥 13:25                            |  |  |  |  |
|----------------------------------------------------|--|--|--|--|
| Configurar Exchange ActiveSync                     |  |  |  |  |
| Dirección de correo electrónico                    |  |  |  |  |
| (email)                                            |  |  |  |  |
| Dirección del servidor                             |  |  |  |  |
| mail.lancomputer.net                               |  |  |  |  |
| Dominio                                            |  |  |  |  |
| hostprov                                           |  |  |  |  |
| Nombre de usuario                                  |  |  |  |  |
| (usuario)                                          |  |  |  |  |
| Contraseña                                         |  |  |  |  |
|                                                    |  |  |  |  |
| Este servidor requiere una conexión<br>SSL cifrada |  |  |  |  |
| Atrás Siguiente                                    |  |  |  |  |

Una vez configurados estos parámetros indicamos qué opciones de Exchange vamos a sincronizar en el terminal, **correo electrónico**, **contactos** y/o **eventos del calendario**.

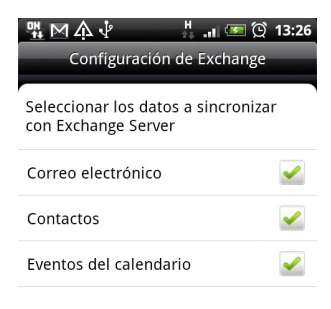

| Atrás | Finalizar<br>configuración |
|-------|----------------------------|
|-------|----------------------------|

2. Ya estaría configurada la cuenta, mostrándose la bandeja de entrada en el siguiente paso.

|          | ЩMA        | њ н<br>н       | ı 쟫 😟 13:27 |  |
|----------|------------|----------------|-------------|--|
|          | <b>•</b> E | xchange Active | Sync        |  |
|          | 13:26      | Inbox          | Día 🕹       |  |
|          |            |                |             |  |
|          |            |                |             |  |
|          |            |                |             |  |
|          |            |                |             |  |
|          |            |                |             |  |
|          |            | Sin correo     |             |  |
|          |            | Sinconco       |             |  |
|          |            |                |             |  |
|          |            |                |             |  |
|          |            |                |             |  |
|          |            |                |             |  |
|          |            |                |             |  |
|          |            |                |             |  |
| <b>C</b> |            |                |             |  |
|          |            | M              |             |  |

Cabe destacar que en la parte de debajo de la pantalla podemos visualizar la cuenta de correo electrónico por diferentes modos de lectura, como **bandeja de entrada**, **conversaciones**, **correos no leídos**, **correos con adjuntos**.

 Para movernos por los diferentes directorios que tengamos configurados en nuestra cuenta de Outlook será necesario ir al menú del Exchange en el terminal y pulsar la opción de Carpetas.

| <u>**</u> M A * | H at                   | 💌 🖄 13:27    |  |  |  |
|-----------------|------------------------|--------------|--|--|--|
| () 13:26        | hange Actives<br>Inbox | iync<br>Día↓ |  |  |  |
| Sin correo      |                        |              |  |  |  |
| Q               | +                      |              |  |  |  |
| Actualizar      | Ordenar                | Redactar     |  |  |  |
|                 |                        |              |  |  |  |
| Carpetas        | Eliminar               | Más          |  |  |  |

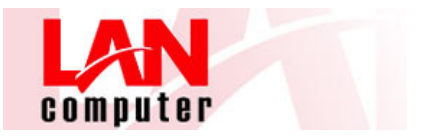

Configuración Exchange Cloud – Smartphone Android

Escogeremos la carpeta que queremos leer y se nos abrirá automáticamente en la pantalla del terminal.

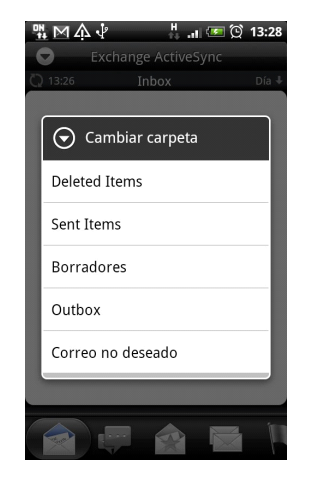

4. El terminal sincronizará permanentemente con el servidor de Exchange para recibir nuevos mensajes en el terminal, pero podremos forzar esta sincronización en cualquier momento pulsando en la opción del menú en Exchange Sincronizar.

| 啡⊠♠়√               |            | 🖙 🗭 13:27 |  |  |  |
|---------------------|------------|-----------|--|--|--|
| Exchange ActiveSync |            |           |  |  |  |
| 13:26               | Día 🖡      |           |  |  |  |
|                     |            | ,         |  |  |  |
|                     | Sin correo |           |  |  |  |
| CD<br>Actualizar    | Ordenar    | Redactar  |  |  |  |
| Carpetas            | Eliminar   | Más       |  |  |  |

5. En el Menú del Exchange podemos configurar más cuentas, o cambiar la configuración de la actual, pulsando la opción Más

| ₩MA.↓<br>Exc | hange ActiveSync | i 💢 13:27                                 |            | ፝∰ ⊠ ሷ ∲<br>❤ Exe | ⊐ اس<br>hange ActiveSyn: | <b>Ξ 😟 13:28</b><br>c |  |
|--------------|------------------|-------------------------------------------|------------|-------------------|--------------------------|-----------------------|--|
| Q 13:26      | 13:26 Inbox Día  |                                           | nbox Día ↓ |                   | 🖉 13:26 Inbox            |                       |  |
|              |                  |                                           |            | Mover a           |                          |                       |  |
| Sin correo   |                  |                                           |            | Nueva ir          | ivitación a eve          | ento                  |  |
|              |                  |                                           |            | Lista de          | cuentas                  |                       |  |
|              |                  |                                           |            | Nueva ci          | uenta                    |                       |  |
| Q            | Ŧ                | di na na na na na na na na na na na na na |            | Fuera de          | la oficina               |                       |  |
| Actualizar   | Ordenar          |                                           |            | Configur          | ación                    |                       |  |
| Carpetas     | Eliminar         | Más                                       |            |                   |                          |                       |  |